Versie 2020-1

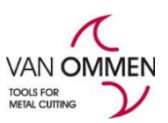

# Uw kortingen bij Van Ommen.nl inzien.

Om uw kortingen in te zien moet u ingelogd zijn.

Uw kortingen zijn zichtbaar in:

- uw mijn-omgeving (overzicht van uw kortingen)
- de webshop (korting op artikelnummer)

### Mijnomgeving:

Ga via het menu naar "Mijn kortingen"

| SNEL BESTELLEN | MIJN ACCOUNT<br>VAN OMMEN B.V. ^ | © NL ¥∘ |
|----------------|----------------------------------|---------|
|                | Mijn profiel                     |         |
|                | 🕅 Bestellen                      |         |
|                | € Facturen                       |         |
|                | 🗞 Mijn klanten                   |         |
|                | 2% Eindklantkortingen            |         |
|                | <mark>%</mark> Mijn kortingen    |         |
|                | F Offertes                       |         |
|                | S Retour/manco                   |         |
|                | Crderoverzicht                   | ×       |
|                | € → Prijs export                 | ee dbac |
|                | E Uitloggen                      |         |
|                | E Uitloggen                      |         |

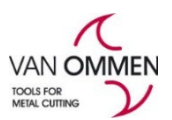

Versie 2020-1

In onderstaand scherm krijgt u een overzicht van:

- uw productkortingen (korting per hoofdstuk, subgroep, artikelgroep of –nummer)

- volumekortingen

| G G I my.vanc       | ommen.nl/index.html   |                          |                 |                     |                    |                  |            |                     |                   |           |                   | E    | н 🛄 🚾         |
|---------------------|-----------------------|--------------------------|-----------------|---------------------|--------------------|------------------|------------|---------------------|-------------------|-----------|-------------------|------|---------------|
| ple 🍳 Bing 🔓 Google | 🚯 Van Ommen - Shar    | 🚦 CRM Test 💊 UO          | 👍 Power Bl 👘 💊  | Prod UO 🚦 ACC CRM   | Uptrends - Account | . O support jira | M OMS test | Log in - GX Project | Chatroom Incentro | 🙆 New Tab | Phantom - Dashibo | 30 I | Andere bookma |
| A Home Facturen     | Mijn klanten Eindklar | nt kortingen Mijn kortin | gen Offertes 👫  | Orders • Export •   | 1 Mijn account + G | Almelden         |            |                     |                   |           |                   |      |               |
| PRODUCTEN           | INFORMATIE & ADVIES   | KLANTENSERVI             | CE OVER OF      | NS                  |                    |                  |            |                     |                   |           |                   |      |               |
|                     |                       |                          |                 |                     |                    |                  |            |                     |                   |           |                   |      |               |
| Mijn kortinge       | n                     |                          |                 |                     |                    |                  |            |                     |                   |           |                   |      |               |
| Product kortingen   | Volume kortingen      | Klantgroepen             | Kortingsgroepen | Exporteer kortingen |                    |                  |            |                     |                   |           |                   |      |               |
|                     |                       |                          |                 |                     |                    |                  |            |                     |                   |           |                   |      |               |
| Filters             |                       |                          |                 |                     |                    |                  |            |                     |                   |           |                   |      | -             |
| Status              |                       |                          | Omschrijving    |                     |                    |                  |            |                     |                   |           |                   |      |               |
| Actief              |                       | ~                        |                 |                     |                    |                  |            |                     |                   |           |                   |      |               |
|                     |                       |                          |                 |                     |                    |                  |            |                     |                   |           |                   |      |               |
| Attrib Waa          | Omschrijving          |                          |                 | Kortingst           | Relatief in per    | rcentage         | Bedrag in  | EUR                 | Geldig vanaf      |           | Geldig tot en met |      | Act           |
|                     |                       |                          |                 |                     | ~                  |                  |            |                     |                   |           | •                 | =    |               |
|                     |                       |                          |                 |                     |                    |                  |            |                     |                   |           |                   |      |               |

Mocht u de kortingen op volgorde willen zetten, dan klikt u op 'het kopje van de kolom **"waarde**". Tip: u kunt op elk kopje van een kolom klikken om de volgorde te beïnvloeden!

U kunt uw kortingen ook exporteren naar excel:

| Mijn kortingen           | I                |              |                 |                     |        |
|--------------------------|------------------|--------------|-----------------|---------------------|--------|
| Product kortingen        | Volume kortingen | Klantgroepen | Kortingsgroepen | Exporteer kortingen |        |
|                          |                  |              |                 |                     |        |
|                          |                  |              |                 |                     |        |
| Exporteer alleen actieve | e kortingen      |              |                 |                     |        |
| 🖲 Ja 🔵 Nee               |                  |              |                 |                     |        |
| C                        |                  |              |                 |                     |        |
| Selecteer exporteer taa  | I                |              |                 |                     |        |
| nl-NL                    |                  |              |                 |                     | $\sim$ |
|                          |                  |              |                 |                     |        |
| Exporteer kortingen      |                  |              |                 |                     |        |

U klikt daarvoor de button "exporteer kortingen" aan: u vindt daarna het gewenste bestand onder aan de pagina op uw scherm (geëxporteerd Excel bestand).

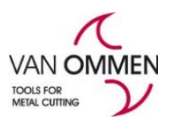

## Versie 2020-1 Webshop

In het zoekresultaat in zoekbalk, de productgroep en productpagina wordt de bruto en uw netto prijs getoond:

| Zoek op naam, sku of EAN code<br>11500                 | Vul aan om te          | e zoeken op sku             | of EAN c | ode 🔒 | <b>X</b>   |
|--------------------------------------------------------|------------------------|-----------------------------|----------|-------|------------|
| Productvarianten                                       |                        |                             |          |       |            |
| Phantom HSS-E Spiraalboor DIN 33                       | 88                     |                             |          |       |            |
| Dit product is leverbaar in 149 variant(en) artikelgro | ep <b>11.500</b> waard | onder:                      |          |       |            |
| 115000020 - Phantom HSS-E Spiralboor DIN 33            | <u>8 0,2 mm</u>        | € 3,53<br>€ 2,29            | - 0      | +     | ) <u>;</u> |
| • 115000025 - Phantom HSS-E Spiraalboor DIN 33         | <u>8 0,25 mm</u>       | <del>€ 3,48</del><br>€ 2,26 | - 0      | +     | ۲.         |
| • <u>115000030 - Phantom HSS-E Spiraalboor DIN 33</u>  | <u>8 0,3 mm</u>        | <del>€ 3,18</del><br>€ 2,07 | - 0      | +     | <b>۲</b>   |
| • 115000040 - Phantom HSS-E Spiraalboor DIN 33         | <u>8 0,4 mm</u>        | <del>€ 2,82</del><br>€ 1,83 | - 0      | +     | ۲.         |
| • 115000045 - Phantom HSS-E Spiraalboor DIN 33         | <u>8 0,45 mm</u>       | <del>€ 2,82</del><br>€ 1,83 | - 0      | +     | ) <u>;</u> |
| • 115000050 - Phantom HSS-E Spiraalboor DIN 33         | <u>8 0,5 mm</u>        | <del>€ 2,71</del><br>€ 1,76 | - 0      | +     | <b>`</b> , |
| 115000060 - Phantom HSS-E Spiralboor DIN 33            | <u>8 0,6 mm</u>        | € 2,59<br>€ 1,68            | - 0      | +     | <b>`</b> , |

| Artikelnummer | d1 ~    | 12 v   | n     | d2      | Oppervlak | Norm    | Schachttype | Koelkanaal | Bruto prijs | Netto prijs | Aantal |
|---------------|---------|--------|-------|---------|-----------|---------|-------------|------------|-------------|-------------|--------|
| • 115000020   | 0.2 mm  | 2.5 mm | 19 mm | 0.2 mm  | Brons     | DIN 338 | Cilindrisch | Nee        | € 3,53      | € 2,29      | - 0 +  |
| • 115000025   | 0.25 mm | 3 mm   | 19 mm | 0.25 mm | Brons     | DIN 338 | Cilindrisch | Nee        | € 3,48      | € 2,26      | - 0 +  |
| • 115000030   | 0.3 mm  | 3 mm   | 19 mm | 0.3 mm  | Brons     | DIN 338 | Cilindrisch | Nee        | € 3,18      | € 2,07      | - 0 +  |
| • 115000040   | 0.4 mm  | 5 mm   | 20 mm | 0.4 mm  | Brons     | DIN 338 | Cilindrisch | Nee        | € 2,82      | € 1,83      | - 0 +  |
| • 115000045   | 0.45 mm | 5 mm   | 20 mm | 0.45 mm | Brons     | DIN 338 | Cilindrisch | Nee        | € 2,82      | € 1,83      | - 0 +  |
| • 115000050   | 0.5 mm  | 6 mm   | 22 mm | 0.5 mm  | Brons     | DIN 338 | Cilindrisch | Nee        | € 2,71      | € 1,76      | - 0 +  |
| • 115000060   | 0.6 mm  | 7 mm   | 24 mm | 0.6 mm  | Brons     | DIN 338 | Cilindrisch | Nee        | € 2,59      | € 1,68      | - 0 +  |
| • 115000065   | 0.65 mm | 8 mm   | 26 mm | 0.65 mm | Brons     | DIN 338 | Cilindrisch | Nee        | € 2,59      | € 1,68      | - 0 +  |

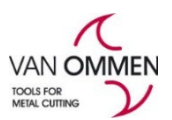

#### Versie 2020-1

#### Dit geldt ook voor het winkelmandje:

| Winkeln | nandje (1)                                                                                                    |                                                                       |        | × |
|---------|----------------------------------------------------------------------------------------------------|-----------------------------------------------------------------------|--------|---|
|         | Phantom HSS-E Spiraalboor DIN 338 0,6 mm<br>115000060<br>Ruim op voorraad   Op werkdagen voor 19:00 uur besteld,<br>vandaag verzonden! | <del>€ 2,59 per stuk</del><br>€ 1,68 per stuk<br>€ 16,80 excl.<br>btw | - 10 + |   |

## Op de product detailpagina ziet u ook het kortingspercentage:

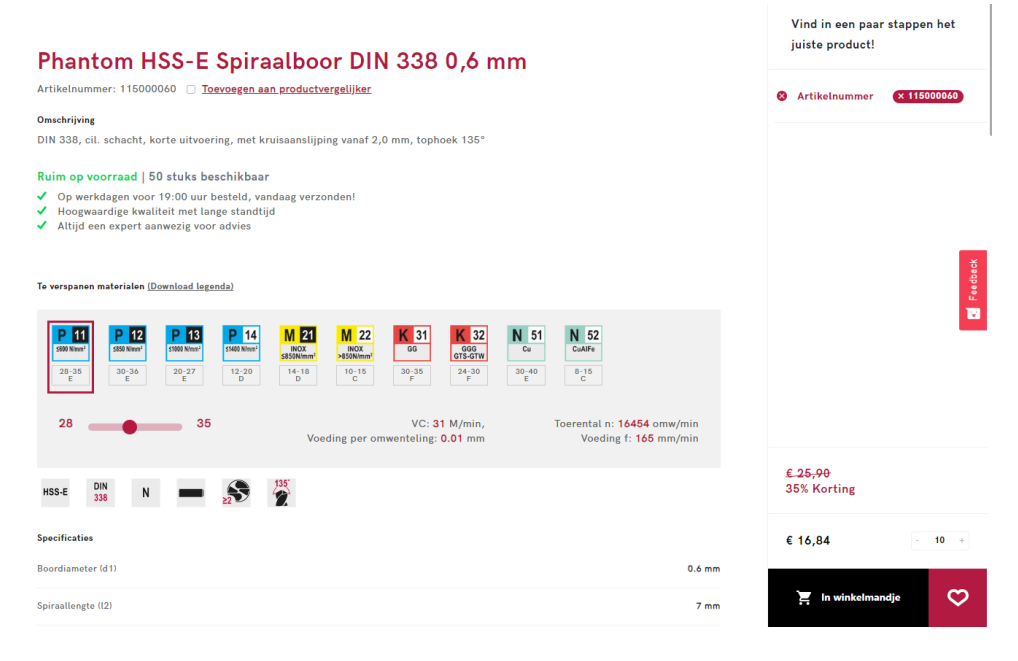